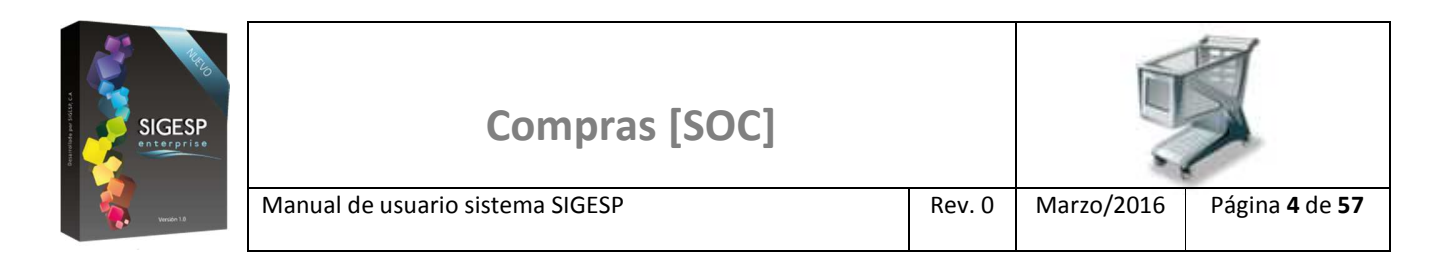

# ICONOS DE LA BARRA DE HERRAMIENTAS DEL SIGESP

La barra de herramientas contiene diversos iconos que representan una acción específica que a continuación se describen:

| lconos       | Acción   | Descripción de la acción                                                     |
|--------------|----------|------------------------------------------------------------------------------|
|              | Nuevo    | Permite incluir un nuevo registro en el sistema.                             |
|              | Guardar  | Permite almacenar un registro nuevo o actualizar si proviene de un catálogo. |
| $\mathbf{p}$ | Buscar   | Permite buscar registros por medio de catálogos.                             |
| <b>G</b>     | Procesar | Permite ejecutar una operación que involucra varios procesos.                |
| ×            | Eliminar | Permite eliminar un registro.                                                |
| 4            | Imprimir | Permite imprimir la información que se genera del sistema en un archivo PDF. |
| O            | Cerrar   | Permite cerrar la ventana o pantalla actual que se esté utilizando.          |
| 0            | Ayuda    | Inicia las ayudas del Sistema SIGESP.                                        |
| <u></u>      | Excel    | Permite generar un reporte en formato de Excel.                              |

| SIGESP<br>SIGE Price | Compras [SOC]                    |        |            | X                             |
|----------------------|----------------------------------|--------|------------|-------------------------------|
| Winsden 1.0          | Manual de usuario sistema SIGESP | Rev. 0 | Marzo/2016 | Página <b>14</b> de <b>57</b> |

#### ANÁLISIS DE COTIZACIONES

Esta transacción consiste en la realización de la evaluación económica detallada de las ofertas recibidas de proveedores, invitados a un proceso de contratación para el suministro de productos o servicios. En este análisis se comparan los elementos constitutivos: Análisis de Precios (precio unitario), Análisis de Cualitativo Proveedores (tiempo de entrega, condiciones de pago, descuentos), Análisis Cualitativo Ítems (Calidad del producto o servicio), para cada una de las cotizaciones, a fin de seleccionar cuál propuesta se considera más conveniente a los intereses del organismo. Permite comparar la información de cada cotización previamente registradas. Documento que genera: Análisis de cotización.

Figura 18. Cotizaciones/Análisis de Cotizaciones

| 5              | Sister                      | na Inte  | grado | de Gestió    | n para Entes del Sector Público |
|----------------|-----------------------------|----------|-------|--------------|---------------------------------|
| Ordenes de Co  | ompra                       |          |       |              | Lunes 14/03/2016 - 01:58 pm     |
|                |                             |          |       |              | ADMINISTRADOR SIGESP            |
| Cotizaciones   | Orden de Compra             | Reportes | Ayuda | Ir a Módulos |                                 |
| Solicitud de C | Cotización                  |          |       |              |                                 |
| Registro de (  | Cotización                  |          |       |              |                                 |
| Análisis de C  | otizaciones                 |          |       |              |                                 |
| Aprobación d   | le Análisis de Cotizaciones |          |       |              |                                 |
| Generación d   | le Ordenes de Compra        |          |       |              |                                 |
| Anulacion de   | Análisis de Cotizaciones    |          |       |              |                                 |
| Anulacion de   | Registro de Cotizacion      |          |       |              |                                 |
| Anulacion de   | Solicitud de Cotizacion     |          |       |              |                                 |

#### Ítems que conforman la pantalla: Análisis de Cotizaciones

Los campos en (\*) son necesarios para este registro

- 1. Estatus: Indica automáticamente la etapa del proceso en el que se encuentra el documento.
- 2. Nro. Análisis: Indica automáticamente la numeración consecutiva que identifica el documento.
- 3. Fecha: Indica automáticamente el día, mes y año de registro del documento.
- 4. (\*) Observación: Transcribir breve descripción o reseña referente al análisis de cotizaciones.
- 5. Recomendación: Transcribir información del proveedor, producto o servicio recomendado en el análisis.
- 6. (\*) Agregar cotizaciones: Permite realizar la búsqueda de la cotización, oferta o presupuesto facilitado por el proveedor y que previamente fue registrada en el sistema, mediante esta opción se deben agregar cada una de las cotizaciones registradas y asociadas a una misma solicitud de cotizaciones; una vez seleccionadas las cotizaciones se observan en pantalla las siguientes opciones:
  - a. No. Solicitud: Numeración de la solicitud de cotización.

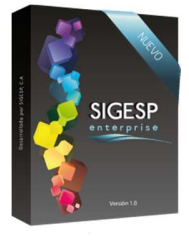

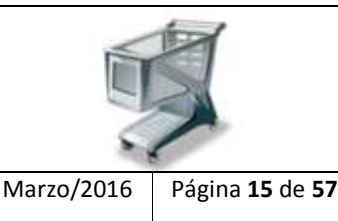

b. No. Cotización: Numeración de la de cotización.

Manual de usuario sistema SIGESP

- c. **Proveedor:** Distribuidor del producto o servicio asociado a la cotización.
- d. Fecha: Día, mes y año de registro de la cotización.
- e. Monto Total: Valor total en bolívares (incluye IVA) del producto o servicio cotizados por el proveedor.

Rev. 0

- f. **I.V.A.:** Valor en bolívares correspondientes al IVA por concepto del producto o servicio cotizados por el proveedor.
- g. Ver: Permite visualizar los detalles y datos de cada cotización.
- h. X: Permite suprimir o quitar una cotización del análisis de cotizaciones.
- i. Análisis de precios: Muestra en pantalla una comparación entre los precios en bolívares cotizados, ofertados o presupuestados por los proveedores, se sombrea en un color verde claro aquel proveedor cuyo valor en bolívares sea el menor.
- j. Análisis cualitativo proveedores: Muestra en pantalla una comparación entre las calificaciones indicadas previamente en el módulo: RPC Proveedores y Beneficiarios (Ficha de Proveedor), de no existir calificación en la ficha de cada proveedor este análisis no muestra información.
- k. **Análisis cualitativo ítems:** Muestra en pantalla una comparación entre la calidad asignada a cada producto o servicio ofertado por los proveedores en el registro de cotizaciones.
- (\*) Proveedor: Seleccionar el distribuidor que cumple con los requerimientos para proveer el producto o servicio, será el proveedor que aparecerá en la orden de compras. Pueden seleccionarse proveedores distintos en productos o servicios diferentes dentro de un mismo análisis, pero no un mismo producto o servicio con más de un proveedor.
- m. **(\*)** Observación: Indicar razón, motivo, justificación o por qué fue seleccionado el proveedor indicado. (Desplace la barra de movimiento inferior hacia la derecha de su pantalla para observar este ítem).

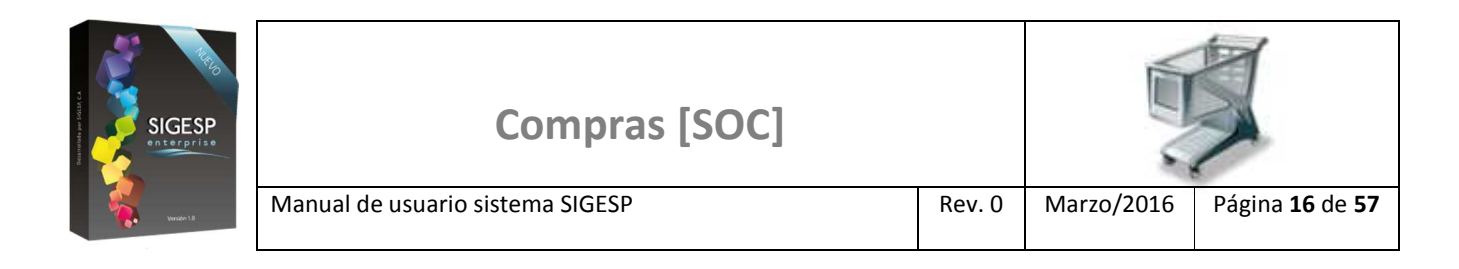

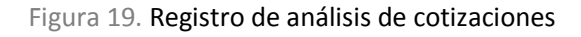

|                                              |                  | Análisis de Cotiz           | aciones    |                            |       |     |
|----------------------------------------------|------------------|-----------------------------|------------|----------------------------|-------|-----|
| Nro Análisis 00<br>Observación Recomendación | 5                | 2) 3                        | Fecha      | 15/03/2016                 |       |     |
| Agregar Cotizacion                           | es               | Cotizacion                  |            |                            | -     |     |
| No. Solicitud                                | No. Cotizacion   | Proveedor                   | Fech       | a Monto Total              | LV.A. | Ver |
|                                              | Análisis de Prec | cios Análisis Cualitativo P | roveedores | Análisis Cualitativo Items |       |     |

Figura 20. Agregar cotizaciones

|                                                                                              |                                          | Cat | álogo de Cotizaciones |                          |                                         |
|----------------------------------------------------------------------------------------------|------------------------------------------|-----|-----------------------|--------------------------|-----------------------------------------|
| Utilice los filtros de<br>búsqueda de este<br>catálogo para ubicar<br>rápidamente <b>las</b> | Nº Solicitud Cotización<br>Nº Cotización |     | ] Fe                  | echa Inicio<br>Fecha Fin | 01/03/2016                              |
| simplemente haga clic<br>en: Buscar, para listar<br>todo el catálogo.                        | Proveedor                                |     | ]                     |                          | ₽ <sub>Buscar</sub> ≮ <sub>Cerrar</sub> |

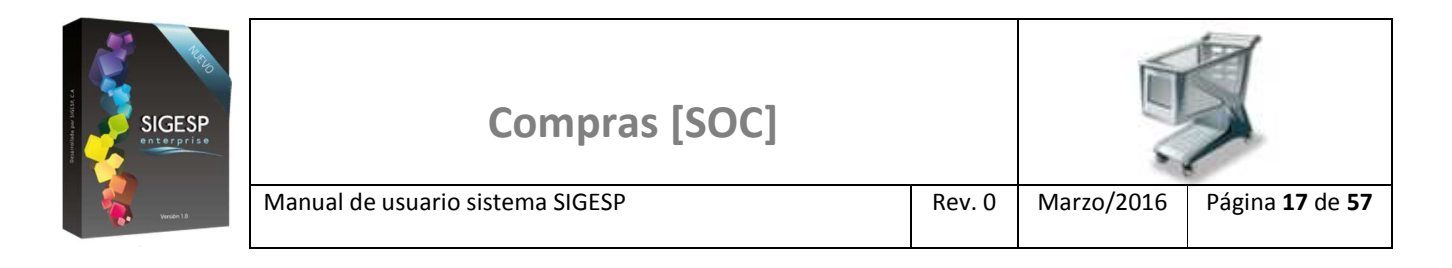

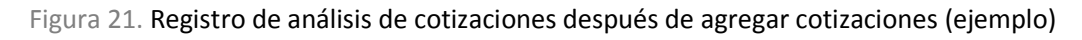

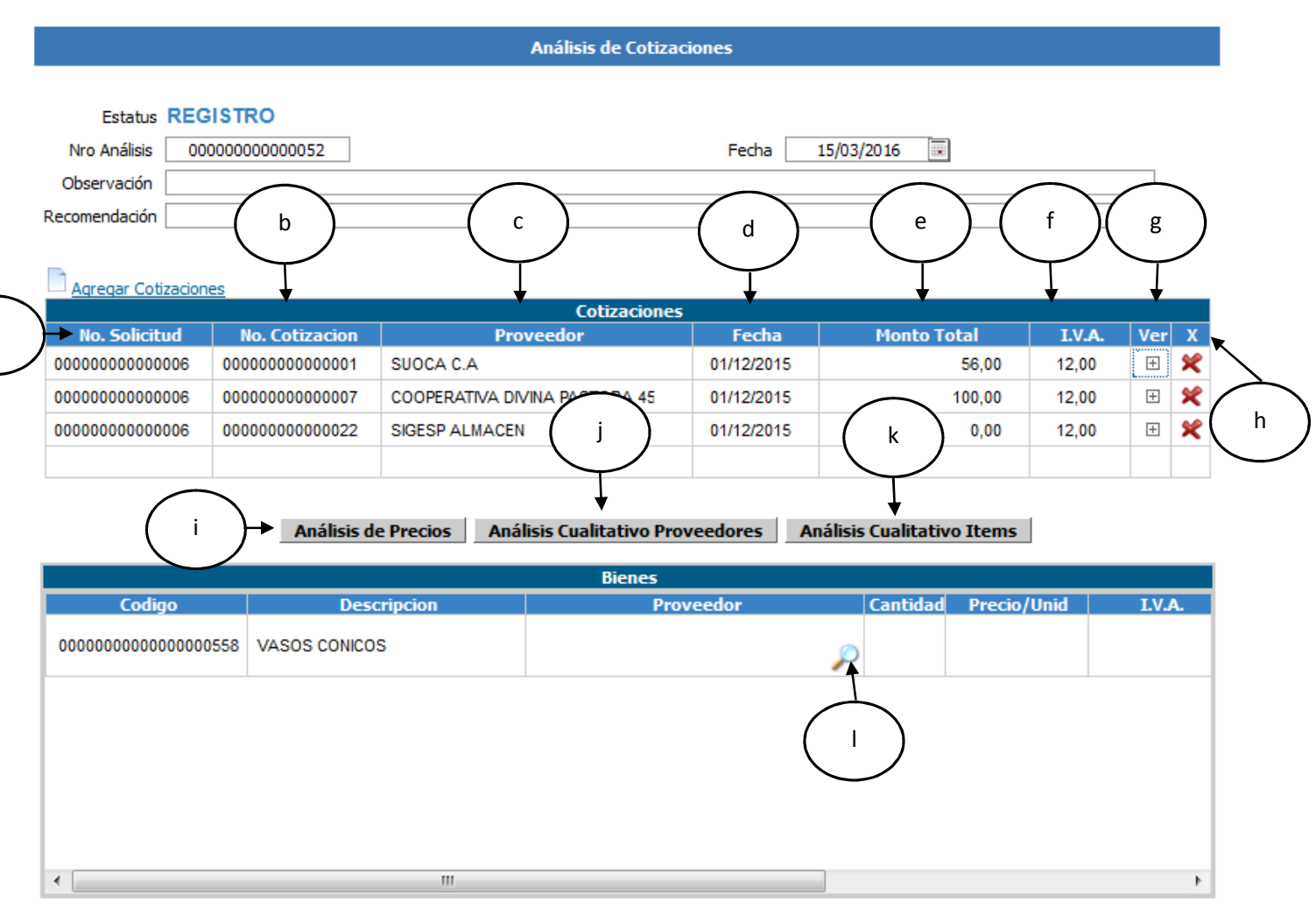

## Figura 22. Análisis de precios (ejemplo)

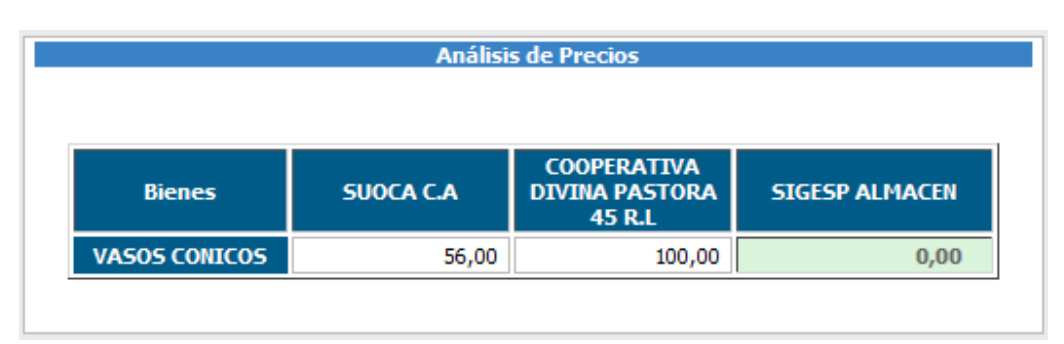

SIGESP, C.A. Urb. Del Este carrera 1 entre Av. Concordia y calle 3 Barquisimeto 3001 – Venezuela. Teléfonos/Fax: + 58 251 254.06.68 / 254.38.76 / 255.25.87 / 254.76.43 - SIGESP, C.A. Caracas Mijares a Santa Capilla Edificio INSBANCA piso 2 oficina 29 Caracas – Venezuela Teléfonos: + 58 212 860.41.62 / 0424-5655705 Copyright 2016. Copyright © SIGESP, C.A. 2016. Todos los derechos reservados

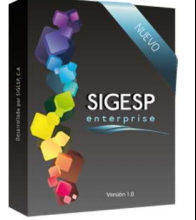

| Compras [SOC]                    |        |            | X                             |
|----------------------------------|--------|------------|-------------------------------|
| Manual de usuario sistema SIGESP | Rev. 0 | Marzo/2016 | Página <b>18</b> de <b>57</b> |

# Figura 23. Análisis cualitativo de proveedor (ejemplo)

|                                         | Análisis  | Cualitativo    |                                         |
|-----------------------------------------|-----------|----------------|-----------------------------------------|
|                                         |           |                |                                         |
| Calificador                             | SUOCA C.A | SIGESP ALMACEN | COOPERATIVA<br>DIVINA PASTORA<br>45 R.L |
| RESPONSABILIDAD                         | Regular   | Bueno          | Bueno                                   |
| OPORTUNIDAD O<br>PLAZOS<br>ESTABLECIDOS | Malo      | Bueno          | Bueno                                   |

# Figura 24. Análisis cualitativo de Ítem (ejemplo)

| Análisis Cualitativo por Ítem |           |                                         |                |  |  |  |
|-------------------------------|-----------|-----------------------------------------|----------------|--|--|--|
|                               |           |                                         |                |  |  |  |
| Bienes                        | SUOCA C.A | COOPERATIVA<br>DIVINA PASTORA<br>45 R.L | SIGESP ALMACEN |  |  |  |
| VASOS CONICOS                 | Bueno     | Excelente                               | Excelente      |  |  |  |

## Figura 25. Seleccionar proveedor (I)

| Catálogo de Proveedores por Bienes |                                   |                |          |              |        |        |              |  |
|------------------------------------|-----------------------------------|----------------|----------|--------------|--------|--------|--------------|--|
| Cod Durandan                       | Nambur                            | Californi (a   | Castidad | Dunnin IInik | TVA    | Total  | C-lifttil-   |  |
| Cod. Proveedor                     | Nombre                            | Cotización     | Cantidad | Precio Unit. | 1.V.A. | Total  | Calification |  |
| 000000003                          | SUOCA C.A                         | 00000000000001 | 500,00   | 0,10         | 6,00   | 56,00  | Bueno        |  |
| 000000002                          | COOPERATIVA DIVINA PASTORA 45 R.L | 00000000000007 | 500,00   | 0,20         | 0,00   | 100,00 | Excelente    |  |
| 000000001                          | SIGESP ALMACEN                    | 00000000000022 | 500,00   | 0,00         | 0,00   | 0,00   | Excelente    |  |

SIGESP, C.A. Urb. Del Este carrera 1entre Av. Concordia y calle 3 Barquisimeto 3001 – Venezuela. Teléfonos/Fax: + 58 251 254.06.68 / 254.38.76 / 255.25.87/ 254.76.43 - SIGESP, C.A. Caracas Mijares a Santa Capilla Edificio INSBANCA piso 2 oficina 29 Caracas – Venezuela Teléfonos: + 58 212 860.41.62 / 0424-5655705 Copyright 2016. Copyright © SIGESP, C.A. 2016. Todos los derechos reservados

|            | Compras [SOC]                    |        |            | X                             |
|------------|----------------------------------|--------|------------|-------------------------------|
| Wender 1.8 | Manual de usuario sistema SIGESP | Rev. 0 | Marzo/2016 | Página <b>19</b> de <b>57</b> |

# Figura 26. Registro de análisis de cotizaciones agregar: Observación (f.13.)

|   | Bienes    |                |             |        |             |             |  |
|---|-----------|----------------|-------------|--------|-------------|-------------|--|
|   | Proveedor | Cantidad       | Precio/Unid | I.V.A. | Monto Total | Observacion |  |
|   | SUOCA C.A | <i>S</i> 00,00 | 0,10        | 6,00   | 56,00       | ħ.          |  |
|   |           |                |             |        |             | m           |  |
| • |           |                | •           |        |             | •           |  |

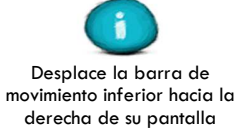